## Wie übertrage ich WhatsApp-Nachrichten vom Samsung-Telefon auf den Mac?

## Auf Ihrem Mac-Computer:

Bitte laden Sie die neueste Version von Tansee Android Message Transfer für Mac <u>hier</u> herunter und installieren Sie sie. Öffnen Sie Tansee Android Message Transfer für Mac.

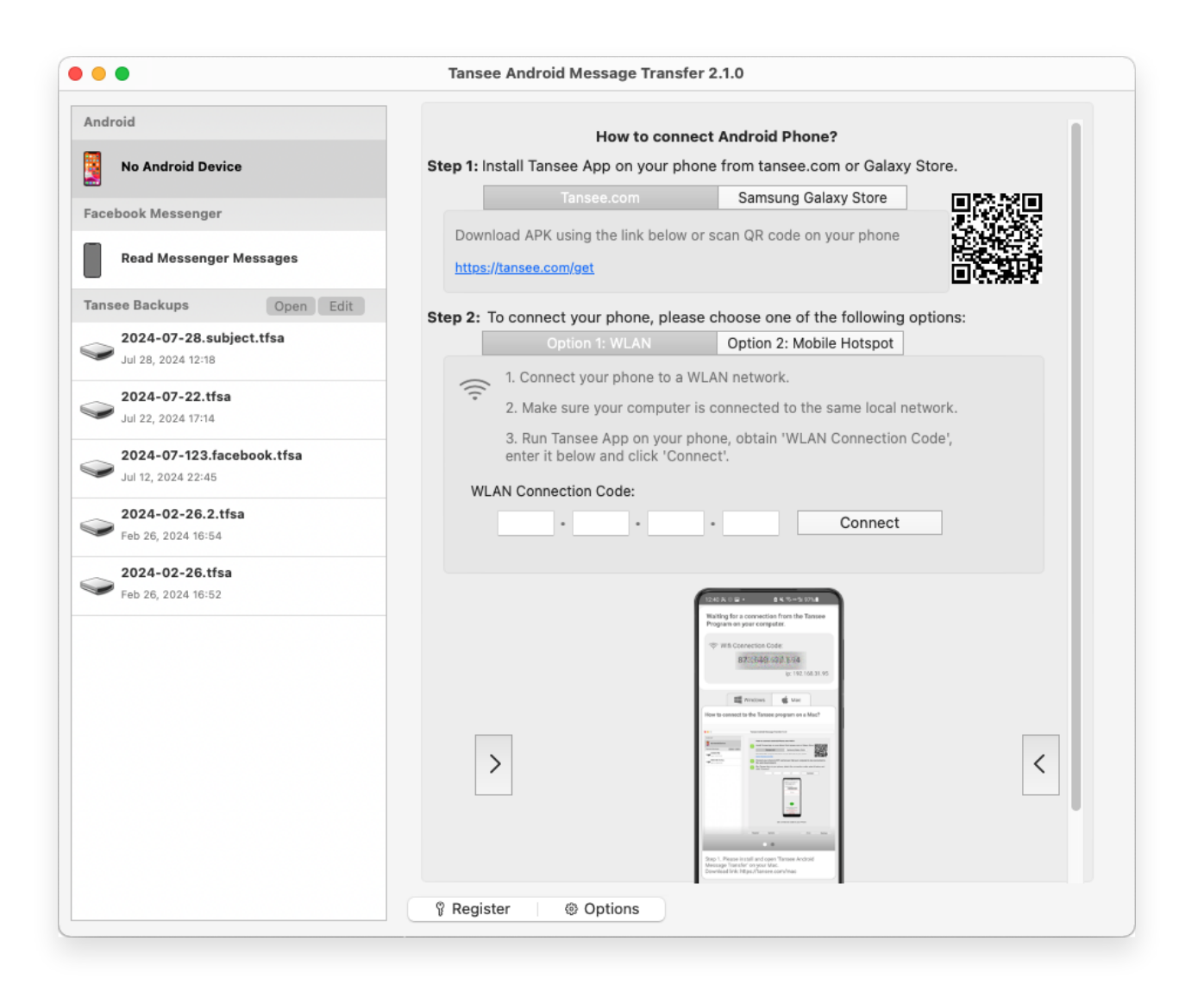

## 2 Auf Ihrem Android-Telefon:

Laden Sie die Tansee Message Transfer App von **tansee.com/get** herunter und installieren Sie sie (bitte öffnen Sie diesen Link im Webbrowser Ihres Android-Telefons)

Öffnen Sie die Tansee Message Transfer App auf Ihrem Android-Telefon. Verbinden Sie Ihr Telefon mit einer der folgenden Optionen mit dem Mac: **Option 1: WLAN** Bitte stellen Sie sicher, dass Ihr Telefon und der Computer mit demselben WLAN-Netzwerk (dem gleichen Router) verbunden sind.

**Option 2: Mobiler Hotspot** Verbinden Sie das WLAN Ihres Computers mit dem **Mobile Hotspot**-Netzwerk Ihres Telefons.

Rufen Sie den Verbindungscode über eine der oben genannten Optionen ab, geben Sie ihn in das Tansee-Programm auf Ihrem Mac ein und klicken Sie auf die Schaltfläche **Verbinden**.

- Was tun, wenn "Tansee Android Message Transfer" keine Verbindung zu meinem Android-Gerät herstellen kann?
- Was tun, wenn die Option "USB-Tethering" oder "Mobiler Hotspot" auf Android ausgegraut ist?

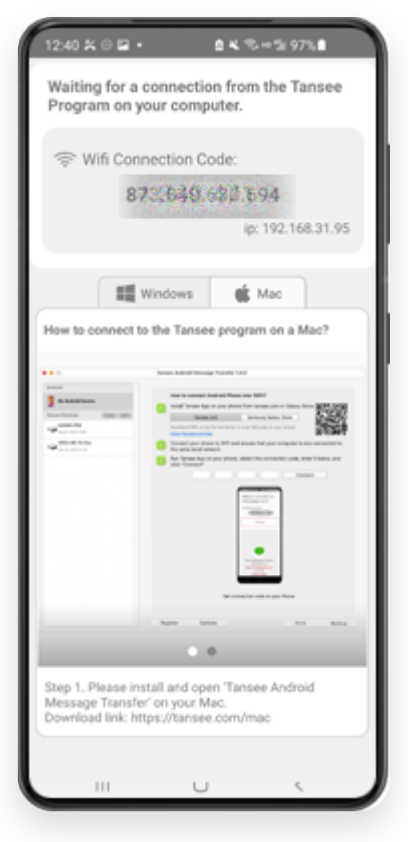

Option 1: Erhalten Sie den WLAN-Verbindungscode von der Tansee-App

| 12:40 × 0 = • • • • • • • • • • • • • • • • • •                                                                                                    |
|----------------------------------------------------------------------------------------------------|
| Waiting for a connection from the Tansee<br>Program on your computer.                                                                                                    |
| ((*)) Hotspot Connection Code:<br>872640.863.9.48<br>ip: 192.168.182.221                                                                                                    |
| Windows d Mac                                                                                                    |
| Subdetriege has a fact of a fact of a fac |
|                                                                                                    |
| Step 1. Please install and open 'Tansee Android<br>Message Transfer' on your Mac.<br>Download link: https://tansee.com/mac                                                                                                    |
|                                                                                                    |

Option 2: Rufen Sie den Verbindungscode für den mobilen Hotspot über die Tansee-App ab

**Tipps:** Tansee kann Ihr Android-Telefon automatisch erkennen und verbinden, wenn Ihr Telefon und der Computer mit demselben WLAN-Netzwerk verbunden sind.

| Tansee Android Message Transfer 2.1.0 |                             | insfer 2.1.0                                               |
|---------------------------------------|-----------------------------|------------------------------------------------------------|
| Android                               |                             |                                                            |
| Android Device                        | Android Phone Connected.    |                                                            |
| Facebook Messenger                    | Device Type:                | samsung SM-E5260                                           |
| Pand Massenger Messages               | Android Version:            | 11                                                         |
| Kead messenger messages               | Build Version:              | 30                                                         |
| Tansee Backups Open Edit              | Device IP:                  | 192.168.31.17                                              |
| Jul 28, 2024 12:18                    | Please follow the steps bel | ow to begin transfer messages.                             |
| 2024-07-22.tfsa                       |                             | 200.5 (J. 145-930))                                        |
| 2024-07-123.facebook.tfsa             |                             | Or Tansee Program Connected Or Tansee A MORE A KCI measure |
| Sul 12, 2024 22:45                    |                             | Read WhatsApp & NX Rusiness messages                       |
| 2024-02-26.2.tfsa                     |                             |                                                            |
| 2024-02-26.tfsa                       |                             |                                                            |
| Feb 26, 2024 16:52                    |                             |                                                            |
|                                       |                             |                                                            |
|                                       |                             | Tansee Mossage Transfer V2.7.1.0                           |
|                                       |                             |                                                            |
|                                       |                             | 1 2 3 4 5 6                                                |
|                                       | Step 1: C                   | lick ''Read Messages'' on your phone to start              |
|                                       |                             |                                                            |
|                                       |                             |                                                            |
|                                       | Register @ Options          |                                                            |

Um WhatsApp-Nachrichten zu sichern, klicken Sie bitte auf "WhatsApp- und WA-Business-Nachrichten lesen".

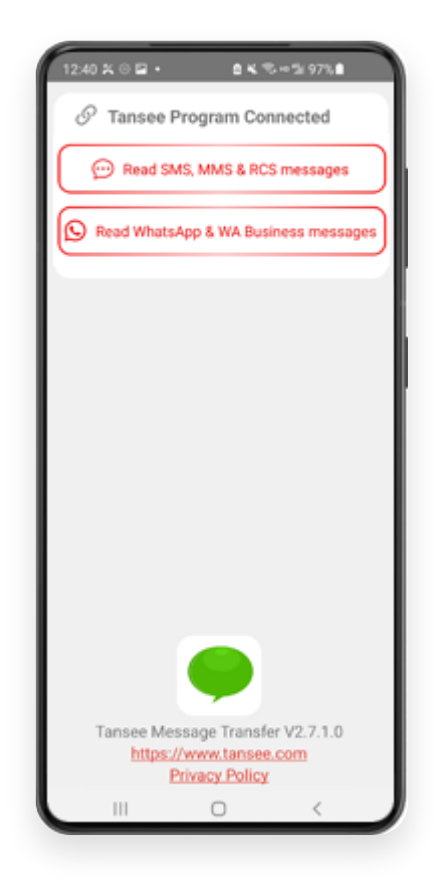

**Hinweis:** Wenn die Dateizugriffsberechtigung noch nicht erteilt wurde, aktivieren Sie "Zugriff auf alle Dateien zulassen" für die "Tansee Message Transfer"-App.

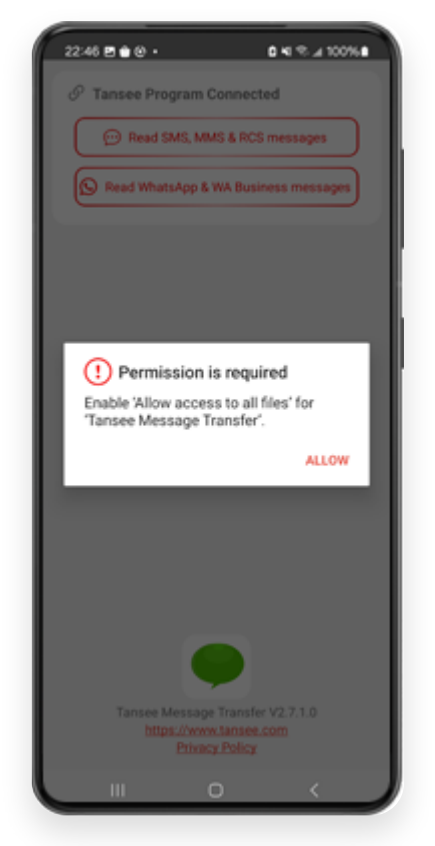

Erlauben Sie den Zugriff auf alle Dateien

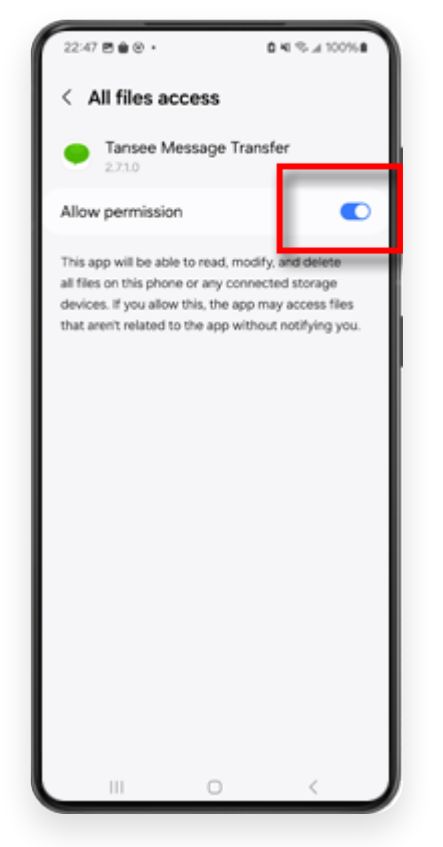

Aktivieren Sie Tansee-Zugriff auf alle Dateien und kehren Sie zu Tansee zurück

 Schritt 1: Bitte wählen Sie eine WhatsApp- oder WhatsApp Business Local-Sicherungsdatei aus.
(Bitte beachten Sie, dass für die Sicherung ein 64-stelliger Verschlüsselungsschlüssel verwendet wird, jedoch kein Passwort.) Oder erstellen Sie stattdessen eine neue Sicherungsdatei mit einem 64stelligen Verschlüsselungsschlüssel.
So erstellen Sie eine WhatsApp-Backupdatei mit einem 64stelligen Schlüssel -stelliger Verschlüsselungsschlüssel?
Schritt 2: Geben Sie Ihren 64-stelligen Schlüssel ein.
Schritt 3: Klicken Sie auf "Nachrichten an Computer senden". Hinweis: Bitte lassen Sie den Android-Bildschirm während der Datenübertragung eingeschaltet.

| 23:47 🖬 🗶 🖯 🔹                      | <b>₽</b> ≜K®∞                | 5x 53% #                  |
|------------------------------------|------------------------------|---------------------------|
| ← Home                             |                              |                           |
| Step 1: Choose a                   | WhatsApp Local b             | ackup file                |
| msgstore.db.cr Jan 01, 2024, 0     | ypt15<br>0:10:45             | WhatsApp                  |
| O msgstore-2024<br>Dec 28, 2023, 1 | -01-01.1.db.orypt<br>0:31:53 | WhatsApp                  |
| O msgstore-2023                    | -12-28.1.db.crypt            | WhatsApp                  |
| refresh                            | Create a recent b            | ackup instead?            |
| C= Step 2: Enter you               | ur 64-digit key              |                           |
| 8c696154b99fdbe<br>490cd4f5c920b17 | 49564ac4e637ef<br>7af99ce3c  | 5269f0a54ed               |
| use the key in clipbor             | ard How to ger               | nerate a 64-digit<br>key? |
| Step 3: Sen                        | d Messages To Con            | nputer                    |
|                                    |                              | _                         |
|                                    |                              |                           |
|                                    |                              |                           |
|                                    |                              |                           |
|                                    |                              |                           |
|                                    |                              |                           |
|                                    |                              |                           |
|                                    | -                            |                           |
|                                    | 0                            |                           |

5 Das Tansee-Programm zeigt alle WhatsApp-Nachrichten an.

| Tansee Android Message Transfer 2.1.0           |                         |                                 |
|-------------------------------------------------|-------------------------|---------------------------------|
| Android                                         |                         |                                 |
| Android Device                                  | Android Phone Connected |                                 |
| Facebook Messenger                              | Device Type:            | samsung SM-E5260                |
|                                                 | Android Version:        | 11                              |
| Read Messenger Messages                         | Build Version:          | 30                              |
| Tansee Backups Open Edit                        | Device IP:              | 192.168.31.17                   |
| 2024-07-28.subject.tfsa<br>Jul 28, 2024 12:18   |                         |                                 |
| 2024-07-22.tfsa                                 | Rece                    | eiving messages from phone: 97% |
| Jul 22, 2024 17:14                              |                         |                                 |
| 2024-07-123.facebook.tfsa<br>Jul 12, 2024 22:45 |                         |                                 |
| 2024-02-26.2.tfsa                               |                         |                                 |
| Feb 26, 2024 16:54                              |                         |                                 |
| 2024-02-26.tfsa                                 |                         |                                 |
| - F60 20, 2024 10-02                            |                         |                                 |
|                                                 |                         |                                 |
|                                                 |                         |                                 |
|                                                 |                         |                                 |
|                                                 |                         |                                 |
|                                                 |                         |                                 |
|                                                 |                         |                                 |
|                                                 |                         |                                 |
|                                                 | Register @ Options      |                                 |

Laden von WhatsApp-Nachrichten

|                                                      | Tansee Android Message Transfer 2.1.0 |              |
|------------------------------------------------------|---------------------------------------|--------------|
| Android                                              | WhatsApp                              |              |
| Android Device                                       |                                       | Q Search     |
| Facebook Messenger                                   | Tansee                                | Mar 20, 2023 |
| Read Messenger Messages                              |                                       |              |
| Tansee Backups Open Edit                             |                                       |              |
| <b>2024-07-28.subject.tfsa</b><br>Jul 28, 2024 12:18 |                                       |              |
| <b>2024-07-22.tfsa</b><br>Jul 22, 2024 17:14         |                                       |              |
| 2024-07-123.facebook.tfsa<br>Jul 12, 2024 22:45      |                                       |              |
| 2024-02-26.2.tfsa<br>Feb 26, 2024 16:54              |                                       |              |
| 2024-02-26.tfsa<br>Feb 26, 2024 16:52                |                                       |              |
|                                                      |                                       |              |
|                                                      |                                       |              |
|                                                      |                                       |              |
|                                                      |                                       |              |
|                                                      |                                       |              |
|                                                      |                                       |              |
|                                                      | <sup>®</sup> Desister (© Options      |              |

## WhatsApp-Nachrichten geladen

<sup>6</sup> Klicken Sie unten auf dem Bildschirm auf die Schaltfläche "Speichern". Wählen Sie Dateityp. Klicken Sie auf "Speichern".

| • •                                       | Tansee Android Message Transfer 2.1.0 |    |
|-------------------------------------------|---------------------------------------|----|
| Android                                   | Messages                              |    |
| Android Device                            | Kessage                               |    |
| Fa                                        | Tansee Android Message Transfer       |    |
|                                           | Step 1     Step 2     Step 3          |    |
| Ta First Step: Select backup              | Туре                                  |    |
| Save to TFSA (.tfsa) Save to TFSA (.tfsa) |                                       |    |
| Save to PDF (*.pdf)                       |                                       |    |
| Advanced options:                         |                                       |    |
| Ignore MMS (Igno                          | e Images & Videos)                    |    |
|                                           |                                       |    |
| _                                         |                                       |    |
|                                           |                                       |    |
|                                           |                                       |    |
|                                           |                                       |    |
|                                           | Next                                  |    |
|                                           |                                       |    |
|                                           | 양 Register @ Options @ Print 也 Sar    | ve |

Speichern Sie Android WhatsApp-Nachrichten in einer TFSA- und PDF-Datei

7 Klicken Sie auf die Schaltfläche "Drucken". Klicken Sie auf "Drucken starten". Drucken Sie Nachrichten genau so, wie sie auf Ihrem Android-Telefon erscheinen.

| • •                         | Tansee Android Message Transfer 2.1.0 |
|-----------------------------|---------------------------------------|
| ndroid                      | Messages                              |
| Android Device              | K Message                             |
| • • •                       | Tansee Android Message Transfer       |
|                             | Step 1 Step 2 Step 3                  |
| First Step: Select backup T | /pe                                   |
| Advanced options:           | Images & Videos)                      |
| ✓ Add Tansee Logo (         | Display Tansee logo)                  |
| Text Font Size<br>Small     | Normal Big Bigger                     |
|                             | Next                                  |
|                             |                                       |

Drucken

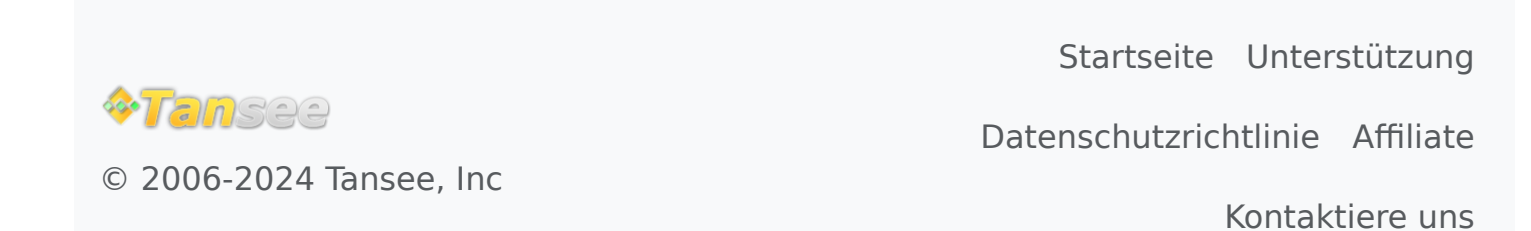